# 南昌市教育考试院文件

洪考院信字 [2020] 2 号

关于印发《南昌市 2020 年上半年普通高中 学业水平考试报名实施方案》的通知

各县(区)教科体局、市(区)属学校、事业单位办学校、 民办学校:

现将《南昌市 2020 年上半年普通高中学业水平考试报名 实施方案》印发给你们,请认真组织实施,切实做好今年上 半年的学考报名工作。

附件: 2020年上半年普通高中学业水平考试报名实施方案。

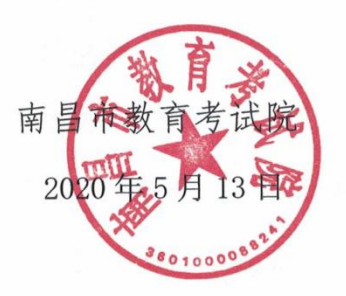

南昌市教育考试院办公室

2020年5月13日印发

附件:

## 南昌市 2020 年上半年普通高中学业水平考试

## 报名实施方案

根据江西省教育考试院相关规定,取得江西省高中学籍 的在籍高中学生,经教育考试部门认可其普通高中学业水平 考试考籍。由学生学籍(考籍)所在学校于教育考试部门规 定的时间内统一在普通高中学业水平考试管理系统里进行 报名,逾期不予补报。学业水平考试的成绩从建立考籍年份 开始五年内有效。

经研究决定我市 2020 年普通高中学业水平考试继续使用"南昌市普通高中学业水平考试管理系统"进行报名。具体实施方法如下:

一、报名科目

信息技术、通用技术、思想政治、生物、艺术(或音乐、 美术)、体育与健康、综合实践活动(包括研究性学习、社 区服务、社会实践),共计七学科。

二、报名对象

(一)2018年秋季前入学具有江西省普通高中学籍的在 校学生。

(二)因故未参加和已参加学业水平考试未达到C等级者,可报名参加学业水平考试相应科目的补考。

(三)社会考生(除普通高中在校学生外其他各类人员)

可报名参加学业水平考试。

(四)从外省(市、自治区)转入我省的没有参加同类 学业水平考试的普通高中学生,可报名参加学业水平考试。

三、报名地点

考生学籍(考籍)所在普通高中学校。

四、报名时间

按省教育考试院要求,报名时间为5月15日至30日。

5月15日至5月18日。报名准备工作。各高中学校自 行整理报名数据和转学材料。

5月19至5月21日。学考正式报名。在此期间内,完成考生的考籍建立与迁移,基本信息审核和班级信息修改,报考课程核定。

为确保数据管理到位,保证数据一致性及协调性,简化 学校操作,正式报名期间各系统使用统一要求及时限如下:

(一) 省学考系统

①5月15日至5月18日,在省学考系统里完成本省外 地市学生的考籍迁移(已有本省考籍号考生转入、转出)工 作。

(二) 市学考管理系统考籍模块

②5月18日至5月19日,市考试院从省学考系统下载 已有高中在校生及往届生考籍数据更新到市学考管理系统 考籍模块,形成学考考籍新数据。 ③5月19日至5月21日,市学考管理系统考籍模块开 放功能,各学校在考籍模块中完善或修改考生班级等信息。 学校结合所提交的增减表,在系统里进行操作,再将考生信 息相关材料交至南昌市教育考试院中招科进行审核。

完成无本省考籍号的本地考生的网上补建考籍和外省 转入的考生新建考籍的工作。各学校补建、新建考籍均需在 "考籍模块"的"预生成考籍"里申请。本地补建考籍考生 需提供全国学籍网里,带有照片的电子学籍(学生信息明细) 表纸质稿加盖学校公章材料进行审核。外省转入的考生须提 供《江西省中小学转入就学登记表》(原件和复印)及电子 学籍(学生信息明细)表纸质稿加盖学校公章材料。

完成本省有考籍号的考生办理考籍迁移(转入、转出)。 转入学校在网上申请,转入学校提供《江西省中小学转入就 学登记表》原件和复印件、以及全国学籍网里带有照片的电 子学籍(学生信息明细)表纸质稿加盖学校公章材料进行审 核。转出学校若是本地市的学校,则要在市学考管理系统的 考籍模块里根据转入学校的申请点击"通过"。本省外地市 的考籍迁移由市教育考试院在省学考系统里操作并根据材 料进行审核。

完成休(复)学、留级考生年级更新。学校提供市教育 局高中处的休(复)学、留级审批表及提供全国学籍网里带 有照片的电子学籍(学生信息明细)表纸质稿加盖学校公章

- 4 -

材料进行审核。

完成修改班级、姓名、照片等考生信息的网上申请与审 核工作。班级修改学校直接修改,不需要审批。照片修改, 对未参加过考试的考生,学校直接用新照片覆盖原来的老照 片。对已参加过考试的考生照片修改,学校在管理系统"考 籍模块"提出申请,上传照片后在系统里下载申请报告。报 告中有原照片,也有新照片。同时提供全国学籍网里带有照 片的电子学籍(学生信息明细)表纸质稿加盖学校公章材料 进行审核。

姓名、性别、身份证号等信息修改,各学校先在全国学 籍系统里修改到位,再在市学考管理系统的考籍模块里提出 修改申请,并提供考生身份证、户口本原件及复件、全国学 籍网里带有照片的电子学籍(学生信息明细)表纸质稿加盖 学校公章材料、信息修改表到中招科进行审核。

④5月22日16:00 市学考管理系统"考籍模块"关闭, 不再办理考生信息修改及考籍变更。考生信息和考试科目固 化(系统中的信息变更及考籍转移管理功能停止开放)。市 考试院信息科将市学考管理系统中的考籍数据下载到市学 考报名系统。

(三) 市学考管理系统报名模块

⑤5月25日至5月30日,市学考管理系统报名模块开 放功能。

- 5 -

在市学考管理系统报名模块产生考生对应数据(考生学校、姓名、考籍号、年级、班级),并生成相应考生的正考科目和补考科目,完成学校和县区考区逐级审核工作。

各学校从市学考管理系统报名模块中下载报考数据,核 查人数和确认考生姓名、考籍号、年级、班级、考试科目、 缴费数额等信息。

5月30日12:00该系统关闭报名审核功能,只开放查询 功能,考生信息和考试科目固化。

⑥考生网上缴费须于 6 月 5 日至 12 日登录江西省教育 考试院网站(www.jxeea.cn),进入"中考学考"栏目的"学 业水平考试成绩查询与缴费",根据界面提示进入支付平台 进行缴费操作。

缴费前须认真核对(姓名、性别、身份证号、照片)个 人信息、考试科目和缴费金额,确认无误后再缴费,缴费后 不允许退费。未在规定时间缴费的考生,视为报名未成功, 不予安排考试。请各县区考区及学校督促考生按时缴费。

(四) 数据核定上报

5月30日:市学考管理系统报名系统停止信息维护,即 报名截止。望各单位严格按规定时间节点保质保量完成相应 的工作。

6月1日至4日:全市数据整理上报省院。

特别注意事项

- 6 -

1、各普通高中学校实行集体报名,报名对象为高二学
 生,以及高三学生相应开考课程补报的学生,逾期不予补报。

2、必须准确采集考生身份证号,未采集身份证号的一
 律视为考籍无效,不安排考试。

3、必须规范采集考生照片,未采集照片的一律视为考 籍无效,不安排考试。

4、原来已经有成绩的考生,若发生转学,应该使用系统的转学功能,成绩才能跟随考生,否则若重新建立考籍,则原成绩无法跟随。本县内转学—县级有权限操作;本市内跨县转学—市级有权操作;跨市转学—转出市和转入市有权进行申请和接收操作),成绩才能跟随考生。否则若重新建立考籍,则原有的成绩无法跟随到新建的考籍号。

5、各普通高中学校应提前进行建籍数据准备。根据省 市普通高中学业水平考试考籍管理要求,对发生转学的考生 进行考籍转移申报和办理。根据我市组考要求,对报名考生 进行班级信息修正,须以现就读班级为准,维护学校正常教 学秩序,方便编排考场。

6、考生首次报名参加学业水平考试应先建立考籍,在 籍考生应在学籍所在校建立考籍;非在籍考生新建立考籍的 应编入"社会类考生"(管理系统中为每个县区设置了一个 "社会类考生"使用的学校代码, xxxx000,该"社会类考 生"学校由市、县学考管理机构负责管理)。

- 7 -

7、各县区考区和普通高中学校本次报名采取我市高中学考报名信息系统,具体缴费操作见文件附件。

### 五、报名办法及说明

(一) 高二学生报名

高二(2018级)正考科目:政治、生物、信息技术、通用技术、艺术(或音乐、美术)、体育与健康、综合实践活动(包括研究性学习、社区服务、社会实践)。

高二(2018级)正考考生的报名:所有状态正常的高二 学生默认报名科目是:政治、生物、信息技术、通用技术、 艺术(或音乐、美术)、体育与健康、综合实践活动(包括 研究性学习、社区服务、社会实践),共计七学科。各普通 高中学校须在市学考管理系统确认学生状态是否正常(照片 有效且不是已退学、已休学、已转学、已毕业状态)。若考 生放弃报名,删除报考课程或不予缴费。

(二) 高三学生报名

高三(2017级)正考科目:无。

补考科目:政治、生物、信息技术、通用技术、艺术(或 音乐、美术)、体育与健康、综合实践活动(包括研究性学 习、社区服务、社会实践)。

高三(2017级)补考考生的报名:在籍(未注明需删除) 的高三(2017级)原有不及格的科目,一律默认为自动报名 参加相应科目的补考,补考成绩记为A(补)、B(补)C(补)、

- 8 -

D(补)。

(三)转学、复学、留级的考生报名:

学生转学的详细类别和办理流程参见附件1。

复学、留级的学生,学校要先到市教育局高中处办好手续,城区以校为单位,三县、新建区和湾里区以县区为单位, 携带加盖学校公章的《普通高中学考报名数据增减审核汇总 表》、学籍材料、考生转学联系表等相关材料(原件和复印 件)到南昌市教育考试院中招科提出申请。

(四)已毕业考生(2016级及以前)的考籍信息不再允许修改,若有特殊情况需修改的,报省考试院进行修改。若原来已有考籍需报名参加补考的,可在系统中申请报名。上述科目中有不及格的,若报名参加补考,则上述科目中原不及格的科目均需补考。

(五) 已及格的科目一律不安排补考。

根据省教育考试院要求,为保证考试各环节工作按期进行,报名截止期过后不再进行任何变更,各级单位务必在截 止期前仔细核对报考科次、人数及考生信息,尤其是考籍号、 姓名、身份证号务必准确无误。

六、学考缴费

按江西省发改委《关于核定我省普通高中学业水平考试 收费项目和收费标准》(赣发改收费字[2010]664 号)规定, 普通高中学业水平考试报名费按每生5元收取(首次报考收 取),思想政治、生物、信息技术、通用技术考试费标准为 每科14元,艺术(或音乐、美术)、体育与健康、综合实践 活动(包括研究性学习、社区服务、社会实践),考试费标 准为每科10元,缴费时间6月5日至12日登录江西省教育 考试院网站进入(www.jxeea.cn)"中考学考"栏目的"学 业水平考试成绩查询与缴费"。

## 七、疫情防控

疫情防控期间,各县区考区和有关学校要通过网络、 公众号、工作群、视频会议、短信和电话等方式宣传学考 报名有关政策要求,通知有关事项,不组织聚集性会议和 活动,尽可能避免不必要的直接接触,避免人员聚集,做 好疫情防控工作各项预案,落实工作责任,积极配合各级 政府和社区的有关疫情防控要求,切实做好疫情防控期间 的学考报名各项工作。

附件: 1. 普通高中学业水平考试考籍管理与转移。

2. 南昌市普通高中学校代码表。

3. 南昌市普通高中学考报名数据增减审核汇总表。

南昌市普通高中考籍管理系统考生基本信息修改
 申请表。

5. 南昌市普通高中学考报名系统操作指南。

南昌市教育考试院

2020年5月13日

附件1:

高中转学学生普通高中学业水平考试考籍管理与转移 一、外省转入我市。

转入学校审核考生电子信息、电子照片,确认无误后,登陆 "南昌市普通高中学考管理系统考籍管理系统",上传学生信息 申请建籍,并提供加盖单位公章的《普通高中学考报名数据增减 审核汇总表》、学籍材料、成绩证明(需盖公章)和转学联系表 等相关材料(原件和复印件),由南昌市教育考试院中招科审核 通过后方能建立考籍。

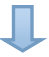

待南昌市教育考试院建籍完成以后,考生凭转出省省级学业水 平考试管理部门开具的成绩证明(需盖公章)、学籍材料、转学联 系表等相关材料(原件和复印件),咨询江西省教育考试院中招处 学考室,办理成绩确认手续。如请人代办,代办人另须携带本人身 份证原件。

注意"上传学生信息申请建籍"在"南昌市普通高中学业 水平信息管理系统考籍模块"的"预生成考籍"目录下进行 添加信息,详见考籍模块系统操作说明。 二、省内跨设区市转入我市。

本省其他设区市转入我市,须由考生**原学籍所在学校**出具同 意该生转出的相关材料,到**转出地市教育考试院**(或设区市学 考管理部门)办理转出手续(如学生已在该地市建立考籍,则 转出程序还应包括在省学考系统里提交电子考籍的转出申请)。

若学生**未在其他地市建立学考考籍**,转入学校上传学生信息申请建籍;若学生**已在江西省其他地市建立了学考考籍**, 转入学校先在系统中发起转入申请,上传学生的考籍信息(说明:此类学生为外地市已建考籍的学生,考籍信息可在省学 考系统中查询,如查询不到,说明未在转出地市教育考试院 (招办)办理转出手续或者转出地市教育考试院(招办)不 同意该生转出),然后将加盖单位公章的《普通高中学考报名 数据增减审核汇总表》、学籍材料、考生转学联系表等相关材 料(原件和复印件)提交至南昌市教育考试院中招科。

南昌市教育考试院信息科办理电子考籍转入手续(包括省 学考系统里办理电子考籍的转入审核),考生成绩自动跟随电 子考籍。 注意:省内跨设区市转学,必须先由转出地市教育考试 院发起转出申请,转入地市教育考试院才能够审核并转入。 三、市内跨县(区)转学

1、转出学校应登录"南昌市普通高中学业水平信息管
 理系统",在系统的考籍模块中发起转出申请。

2、转入学校应登录"南昌市普通高中学业水平信息管理系统",在系统中考籍模块发起转入申请。

3、转入学校持加盖单位公章的《普通高中学考报名数据增减审核汇总表》、学籍材料、考生转学联系表等相关材料(原件和复印件)到南昌市教育考试院中招科提出申请。

4、南昌市教育考试院信息科办理电子考籍转入手续。
四、本市各县(区)内转学。

1、转出学校应登录"南昌市普通高中学业水平信息管
 理系统",在系统考籍模块发起转出申请。

2、转入学校应登录"南昌市普通高中学业水平信息管理系统",在系统考籍模块发起转入申请。

3、转入学校持加盖单位公章的《普通高中学考报名数据增减审核汇总表》、学籍材料、考生转学联系表等相关材料(原件和复印件)到所在县区学考主管部门申请并办理。

## 附件 2:

# 南昌市普通高中学校代码表

| 区县代码 | 区县名称 | 学校代码    | 学校名称        |
|------|------|---------|-------------|
| 0125 | 一考区  | 0101001 | 南昌市第一中学     |
| 0125 | 一考区  | 0101013 | 南昌市第八中学     |
| 0125 | 一考区  | 0101019 | 南昌市第二十中学    |
| 0125 | 一考区  | 0101048 | 南昌市铁路第一中学   |
| 0125 | 一考区  | 0101051 | 南昌市外国语学校    |
| 0125 | 一考区  | 0101061 | 南昌市第廿一中学    |
| 0125 | 一考区  | 0101064 | 南昌市第十二中学    |
| 0125 | 一考区  | 0101092 | 南昌市第十八中学    |
| 0125 | 一考区  | 0101068 | 南昌市立德朝阳中学   |
| 0127 | 三考区  | 0101003 | 南昌三中(高中部)   |
| 0127 | 三考区  | 0101006 | 江西师范大学附属中学  |
| 0127 | 三考区  | 0101008 | 南昌市麻丘高级中学   |
| 0127 | 三考区  | 0101018 | 南昌市第十七中学    |
| 0127 | 三考区  | 0101020 | 南昌市第二十三中学   |
| 0127 | 三考区  | 0101056 | 南昌大学附属中学    |
| 0127 | 三考区  | 0101057 | 南昌师范学院附属中学  |
| 0127 | 三考区  | 0101060 | 南昌市第十四中学    |
| 0127 | 三考区  | 0101081 | 联立学校        |
| 0127 | 三考区  | 0101093 | 南昌市致远双语学校   |
| 0127 | 三考区  | 0101136 | 江右艺术高中      |
| 0127 | 三考区  | 0101148 | 南昌当代学校      |
| 0127 | 三考区  | 0111052 | 南昌市南钢学校     |
| 0127 | 三考区  | 0101024 | 江西科技学院附属中学  |
| 0127 | 三考区  | 0101037 | 江西育华学校      |
| 0127 | 三考区  | 0101038 | 南昌市青山湖区雷式学校 |
| 0127 | 三考区  | 0101095 | 少春中学        |
| 0128 | 四考区  | 0101002 | 南昌市第二中学     |
| 0128 | 四考区  | 0101021 | 南昌市第二十六中学   |
| 0128 | 四考区  | 0101066 | 桑海中学        |
| 0128 | 四考区  | 0101069 | 江西财经大学附属中学  |

| 0128 | 四考区 | 0101098 | 南昌市第五中学        |
|------|-----|---------|----------------|
| 0128 | 四考区 | 0101027 | 南昌市心远中学        |
| 0128 | 四考区 | 0101062 | 南昌市第二中学(苏圃路校区) |
| 0129 | 五考区 | 0101015 | 南昌市第十三中学       |
| 0129 | 五考区 | 0101017 | 南昌市第十六中学       |
| 0129 | 五考区 | 0101043 | 民德学校           |
| 0129 | 五考区 | 0101067 | 南昌市洪都中学        |
| 0129 | 五考区 | 0101080 | 育才中学           |
| 0129 | 五考区 | 0101083 | 南昌仁川中学         |
| 0129 | 五考区 | 0101087 | 南昌现代外国语学校      |
| 0129 | 五考区 | 0101035 | 宏宇学校           |
| 0130 | 六考区 | 0101004 | 南昌市第十中学        |
| 0130 | 六考区 | 0101005 | 南昌市第十九中学       |
| 0130 | 六考区 | 0101012 | 南昌市豫章中学        |
| 0130 | 六考区 | 0101016 | 南昌市第十五中学       |
| 0130 | 六考区 | 0101022 | 南昌市实验中学        |
| 0130 | 六考区 | 0101023 | 八一中学(高中部)      |
| 0130 | 六考区 | 0101040 | 南昌十中经开校区       |
| 0105 | 湾里区 | 0105042 | 南昌市湾里区第一中学     |
| 0105 | 湾里区 | 0105082 | 私立南昌创世纪综合学校    |
| 0121 | 南昌县 | 0121007 | 南昌县莲塘第一中学      |
| 0121 | 南昌县 | 0121025 | 南昌县莲塘第二中学      |
| 0121 | 南昌县 | 0121026 | 南昌县莲塘第三中学      |
| 0121 | 南昌县 | 0121027 | 南昌县向塘中学        |
| 0121 | 南昌县 | 0121139 | 东方明珠高级中学       |
| 0121 | 南昌县 | 0121046 | 阳光学校           |
| 0121 | 南昌县 | 0121028 | 南昌县蒋巷中学        |
| 0121 | 南昌县 | 0121147 | 南昌县莲塘一中实验学校    |
| 0122 | 新建区 | 0122009 | 江西省新建区第二中学     |
| 0122 | 新建区 | 0122029 | 江西省新建区第一中学     |
| 0122 | 新建区 | 0122030 | 江西省新建区第三中学     |
| 0122 | 新建区 | 0122032 | 华东文武学校         |
| 0122 | 新建区 | 0122058 | 新建区恒湖中学        |
| 0122 | 新建区 | 0122090 | 南昌市正大学校        |
| 0122 | 新建区 | 0122145 | 南昌新民外语学校       |
|      |     |         |                |

| 0122 | 新建区 | 0122031 | 新建四中      |
|------|-----|---------|-----------|
| 0123 | 安义县 | 0123011 | 江西省安义中学   |
| 0123 | 安义县 | 0123041 | 江西省安义第二中学 |
| 0124 | 进贤县 | 0124010 | 进贤县第一中学   |
| 0124 | 进贤县 | 0124033 | 进贤县第二中学   |
| 0124 | 进贤县 | 0124034 | 进贤县第三中学   |
| 0124 | 进贤县 | 0124036 | 进贤前坊中学    |
| 0124 | 进贤县 | 0124039 | 进贤县李渡中学   |
| 0124 | 进贤县 | 0124086 | 南昌市进贤岚湖中学 |
| 0124 | 进贤县 | 0124096 | 进贤县育才中学   |
| 0124 | 进贤县 | 0124099 | 西山学校      |
| 0124 | 进贤县 | 0124131 | 进贤县颖华中学   |

附件 3: (样表)

南昌市普通高中学考报名数据增减审核汇总表

|    | _南昌二中 | 1  | _ 学校( | 盖章)                    | 高二增加 1人,减;                   | 少_(   | )/   | 人,甫                                                                                                    | <u> 新三</u> | 增加  | 0  | 人,减少 | ▶ <u> 0  </u> 人 | 年 月 日                                  |
|----|-------|----|-------|------------------------|------------------------------|-------|------|----------------------------------------------------------------------------------------------------|------------|-----|----|------|-----------------|----------------------------------------|
|    |       |    |       |                        |                              |       |      | 增减                                                                                                    | 类另         | リ及り | 原因 |      |                 | 转学类别及说明                                |
| 序号 | 姓名    | 性别 | 年级    | 身份证号                   | (江西省)考籍号<br>(无考籍号注明          | 增 / 减 | 增减原因 |                                                                                                    |            |     |    |      | 转学类别            | 转学说明                                   |
|    |       |    |       |                        |                              |       | 留    | 转     水     水     水     水       转     休     退     复     其他     请根据附<br>件 1 选择<br>转学类别     跨省/地市转学,请详细说<br>明转入转出学校所在省市<br>县及学校名称       转     人     人     人     XX 管 XX 市 XX 县 XX 中学<br>转入江西省南昌市南昌二中 |            |     |    |      |                 |                                        |
| 1  | 张三    | 男  | 2018  | 3601211999<br>0228**** | 1 <mark>8</mark> 01010020199 | 增     |      | 转<br>入                                                                                                    |            |     |    |      | 外省转入            | 从 XX 省 XX 市 XX 县 XX 中学<br>转入江西省南昌市南昌二中 |
|    |       |    |       |                        |                              |       |      |                                                                                                    |            |     |    |      |                 |                                        |
|    |       |    |       |                        |                              |       |      |                                                                                                    |            |     |    |      |                 |                                        |
|    |       |    |       |                        |                              |       |      |                                                                                                    |            |     |    |      |                 |                                        |
|    |       |    |       |                        |                              |       |      |                                                                                                    |            |     |    |      |                 |                                        |

填表说明:

 1、每年上、下半年学考报名时,由各普通高中学校填报本表。本书面报表一式二份,加盖普通高中学校单位公章后,市教育考试院和学校各留存一份。
 2、凡发生休复学、留级、转学的,须提交市教育行政部门核定的学籍信息表、转学联系表、留级或休学复学审批表等原始证明材料及其复印件至市教育 考试院中招科予以报名审核,资格审核无误后办理考试报名。

3、凡跨省、地市转学的,须详细说明转入转出学校名称及所在省、市、县区划,由市教育考试院在省学考管理系统办理考籍迁移。

填表人:

联系电话:

中招科审批:

信息科审批:

## 附件 4:

## 南昌市普通高中考籍管理系统考生基本信息(含照片)修改申请表

报名学校(盖章):

时间: 年月日

| 序号 | 姓名 | 考籍号 | 错误信息 | 正确信息 | 情况说明 |
|----|----|-----|------|------|------|
| 1  |    |     |      |      |      |
| 2  |    |     |      |      |      |
| 3  |    |     |      |      |      |
| 4  |    |     |      |      |      |
| 5  |    |     |      |      |      |

说明:考生姓名、身份号信息修改应先到学籍系统里修改,再凭学籍系统修改资料及考生的户口本、

身份证两资料的原件和复印件及及学籍系统修信息到市考试院中招科办理。

学校经办人及联系电话:

附件5

## 南昌市普通高中学考报名系统操作指南

## (县区/考区管理员端)

输入报名缴费管理系统的网址: <u>http://xk.nceea.cn/</u>,填写用户名、密码、 验证码进行登录,首页会显示有系统公告,设有不同的管理操作:首页、基础信 息、报名审核、考试缴费、数据统计。

#### 一、县区/考区管理员工作

1、县区/考区可以查看本县区及下属学校的未报名学生统计表,可以通过姓名、考籍号、身份证来查询。

2、县区/考区可以查看本县区及下属学校的已报名学生统计表,可以通过姓名、考籍号、身份证来查询。

3、县区/考区可以查看本县区及下属学校的已报名且未缴费的学生统计表, 可以通过姓名、考籍号、身份证来查询。

4、县区/考区可以查看本县区及下属学校学校的已报名且已缴费的学生统计表,可以通过姓名、考籍号、身份证来查询。

5、县区/考区可以查看本县区及下属学校的缴费金额的统计数据表,可以通 过姓名、考籍号、身份证来查询(高二报考学科、首次报考)(该表有模板参考) 可以下载。

#### 二、首页

#### 修改密码:

方式一:用户首次登陆,系统会自动弹出修改密码提示。

#### 请修改默认密码

| 用户名称: | 0101013 |
|-------|---------|
| 用户密码: | 请输入新密码  |
|       | ★ 确定保存  |

| 0125 •       |
|--------------|
| 密码修改<br>安全退出 |
|              |

方式二:用户登录后,右上角用户信息栏目下,点击修改密码进行密码修改。

**系统公告:**由考试院下发通知,登陆后该公告详情将由系统自动弹出,点击下方 "已阅读"后期将不再弹出,若直接点击右上角关闭按钮下次登陆将继续弹出该 页面,后期也可在管理首页查看该通知详情。

| 公告详情                                         |                                     |      | $\times$ |
|----------------------------------------------|-------------------------------------|------|----------|
| 201                                          | <del>公告标题</del><br>8-08-24 22:27:54 |      |          |
| 公吉內各                                         |                                     |      |          |
|                                              |                                     |      |          |
|                                              |                                     |      |          |
|                                              |                                     |      |          |
|                                              | 已阅读                                 |      |          |
| 三、基础信息                                       |                                     |      |          |
| <b>苗                                    </b> | 宗盖后系统构不再提示                          | 红色 * | : 县为冰镇   |

**单位信息:**系统提示完善单位信息,完善后系统将不再提示,红色 \* 号为必填 项,灰色不可填。

系统提示

请先正确完善单位信息资料吧!

| (A) 1.                                                | 巴港老   |             | Ш          |                    |   | <b>(7)</b> 0125 • |
|-------------------------------------------------------|-------|-------------|------------|--------------------|---|-------------------|
|                                                       | -3-13 | 报名缴费        | 考务管理       | 成绩管理               |   |                   |
| ▲ 首页                                                  | >     | 当前位置: 首页 >! | 单位信息       |                    |   |                   |
| 2。基础信息                                                | >     |             | 县区代码:      | 0125               |   | <u> </u>          |
| ▶ 单位信息                                                |       |             | 目区夕夜,      | *0                 |   |                   |
| ▶ 用户信息                                                |       |             | 2421010    |                    |   |                   |
| 🔚 报名审核                                                | >     | 县区教科        | 体局长/市考区主任: | 县区教科体局长/市考区主任      | * |                   |
| ▶ 学校审核                                                |       |             | 联系电话:      | 联系电话               | * |                   |
| <ul> <li>▶ 長区审核</li> <li>▶ 市级审核</li> </ul>            |       | 县图          | 区教科体局分管局长: | 县区教科体局分管局长         | * |                   |
| ▶ 审核完成                                                |       |             | 联系电话:      | 联系电话               | * |                   |
| 🖃 考试缴费                                                | >     | 县区/考区学考督    | 管理部门办公章名称: | 县区/考区学考管理部门办公章名称   | * |                   |
| ▶ 繳费管理                                                |       | 学           | 考,会考办主任姓名: | 学考,会考办主任姓名         | × |                   |
| <ul> <li>              数据统计      </li> <li></li></ul> | >     |             | 联系方式:      | 联系方式               | * |                   |
|                                                       |       | 学考          | ;会考办副主任姓名: | 学考,会考办副主任姓名        | * |                   |
|                                                       |       |             | 联系方式:      | 联系方式               | * |                   |
|                                                       |       |             | 学考考务主任姓名:  | 学考考务主任姓名           | * |                   |
|                                                       |       |             | 联系方式:      | 联系方式               | * |                   |
|                                                       |       |             | 学考干事姓名:    | 学考干事姓名             | * |                   |
|                                                       |       |             | 联系方式:      | 联系方式               | × |                   |
|                                                       |       | 1           | 学考系统管理员姓名: | 学考系统管理员姓名          | * |                   |
|                                                       |       |             | 联系方式:      | 联系方式               | * |                   |
|                                                       |       |             | 身份证号码:     | 360733199525256556 | * |                   |
|                                                       |       |             | QQ号码:      | 282441445          | * |                   |
|                                                       |       |             |            | 确定保存               |   | -                 |

**用户信息:**可查看所有该县区下学校级账户的相关信息(用户名称、角色名称、状态、备注、最后登录 IP、最后登录时间、操作)。

| (A) 1 4                                | 慶君 |       | Z           | đì    |      |           |               |                        | 0125 • |
|----------------------------------------|----|-------|-------------|-------|------|-----------|---------------|------------------------|--------|
|                                        |    | ł     | <b>报名缴费</b> | 考务管理  | 成绩管理 |           |               |                        |        |
| 🛉 首页                                   | >  | 当前位置: | 首页 > 用户信    | 息     |      |           |               |                        |        |
| 》。基础信息                                 | >  |       |             |       |      |           |               |                        |        |
| ▶ 单位信息                                 |    |       | 用户名称        | 角色名称  | 状态   | 备注        | 最后登录ip        | 最后登录时间                 | 操作     |
| ▶ 用户信息 ▼ 报名审核                          | >  |       | 0101001     | 学校级账号 | 正常   | 南昌市第一中学   | 106.4.239.118 | 2018-09-11<br>09:12:24 |        |
| <ul> <li>学校审核</li> <li>具区审核</li> </ul> |    |       | 0101013     | 学校级账号 | 正常   | 南昌市第八中学   | 111.75.161.8  | 2018-09-10<br>15:16:41 |        |
| ▶ 审核完成                                 |    |       | 0101019     | 学校级账号 | 正常   | 南昌市第二十中学  |               |                        |        |
| 🗑 考试缴费                                 | >  |       | 0101048     | 学校级账号 | 正常   | 南昌市铁路第一中学 |               |                        |        |
| ▶ 繳费管理                                 |    |       | 0101051     | 学校级账号 | 正常   | 南昌市外国语学校  |               |                        |        |
| 🌅 数据统计                                 | >  |       | 0101064     | 学校级账号 | 正常   | 南昌市第十二中学  | 0.0.0.0       | 2018-08-29<br>22:42:14 |        |
| ▶ 缴费统计                                 |    |       | 0101092     | 学校级账号 | 正常   | 南昌市第十八中学  |               |                        |        |
|                                        |    |       | kd0101001   | 学校级账号 | 正常   | 南昌市第一中学   | 106.4.236.188 | 2018-09-10<br>14:28:00 |        |
|                                        |    |       | kd0101013   | 学校级账号 | 正常   | 南昌市第八中学   |               |                        |        |
|                                        |    |       | kd0101019   | 学校级账号 | 正常   | 南昌市第二十中学  |               |                        |        |
|                                        |    |       | kd0101048   | 学校级账号 | 正常   | 南昌市铁路第一中学 |               |                        |        |
|                                        |    |       | kd0101051   | 学校级账号 | 正常   | 南昌市外国语学校  |               |                        |        |
|                                        |    |       | kd0101064   | 学校级账号 | 正常   | 南昌市第十二中学  |               |                        |        |

## 四、报名审核

**学校审核**:可查看县区下所有学校待学校审核学员明细,搜索时可以指定某一学校进行搜索,也可选择年级,按班级、姓名、考籍号、身份证号进行对应搜索。

| <b>a</b> i#                                                       | 慶素   |                                                                                                    |     |                  |      |     |      |                   |     |     |    |                    |          |     |      |    |     |      |      |      |
|-------------------------------------------------------------------|------|----------------------------------------------------------------------------------------------------|-----|------------------|------|-----|------|-------------------|-----|-----|----|--------------------|----------|-----|------|----|-----|------|------|------|
|                                                                   | 0.13 | 报名缴费                                                                                                    | 考务  | 管理 成绩管理          |      |     |      |                   |     |     |    |                    |          |     |      |    |     |      |      |      |
| ▲ 首页                                                              | >    | 当前位置: 首页 > 学校電                                                                                                   | 諔   |                  |      |     |      |                   |     |     |    |                    |          |     |      |    |     |      |      |      |
| ↓ 基础信息<br>→ 单位信息                                                  | >    | <ul> <li>→一考区</li> <li>○ 0101001南昌市</li> <li>○ 0101013南昌市</li> <li>○ 0101013南昌市</li> <li>○ 0101019南昌市</li> </ul> | (曲) | ₩23 \ \$##43 ▼ 册 | 级    | 姓名, | 考籍号, | 身份证 Q 搜索          |     |     |    |                    |          |     |      |    |     |      |      |      |
| ▶ 用户信息                                                            |      | 0101048南昌市<br>0101051南昌市                                                                                         | 数量  | : 3250 位         |      |     |      |                   |     |     |    |                    |          |     |      |    |     |      |      |      |
| ₪ 报名审核                                                            | >    |                                                                                                    |     |                  | 入学   | 所在  |      |                   | 老錦状 |     |    |                    | 老牛       | 見否首 |      |    | 宙核狀 |      |      |      |
| <ul> <li>         · 子校申核         · 身区宙核         ·     </li> </ul> |      |                                                                                                    |     | 学校名称             | 年份   | 年级  | 班级   | 考籍号               | 态   | 姓名  | 性别 | 身份证号               | 类别       | 次   | 报考科目 | 金観 | 态   | 学校审核 | 县区审核 | 市级审核 |
| <ul> <li>市级审核</li> <li>) 审核完成</li> </ul>                          |      |                                                                                                    |     | 南昌市第二十中学         | 2015 | 历届  | 1    | 15010101915110145 | 正式  | 邹春恒 | 男  | 360102200008011211 | 在籍<br>在校 | ā   | 历史   | 14 | 预报名 | 审核中  | 待审核  | 未审核  |
| 🖻 考试激费                                                            | >    |                                                                                                    |     | 南昌市第二十中学         | 2015 | 历届  | 2    | 15010101915120203 | 正式  | 陈迎颖 | 女  | 360121200002274220 | 在籍<br>在校 | 否   | 化学   | 14 | 预报名 | 审核中  | 待审核  | 未审核  |
| > 救费管理<br>□ 数据统计                                                  | ,    |                                                                                                    |     | 南昌市第二十中学         | 2015 | 历届  | 3    | 15010101915120319 | 正式  | 李诗涵 | 女  | 360104200010091065 | 在籍<br>在校 | 畜   | 地理   | 14 | 预报名 | 审核中  | 待审核  | 未审核  |
| ) 缴费统计                                                            |      |                                                                                                    |     | 南昌市第十二中学         | 2015 | 历届  | 6    | 15010106415110633 | 正式  | 杨毓康 | 男  | 360103199911260012 | 在籍<br>在校 | 否   | 地理   | 14 | 预报名 | 审核中  | 待审核  | 未审核  |
|                                                                   |      |                                                                                                    |     | 南昌市第二十中学         | 2015 | 历届  | 7    | 15010101915110709 | 正式  | 黄兵  | 男  | 360111200001060930 | 在箱       | 香   | 历史   | 14 | 预报名 | 审核中  | 待审核  | 未审核  |

**县区审核:**对通过学校审核的学员进行审核(可以按学校审核或搜索单个学员进行审核),可以给学员单个审核、批量审核、一键审核,也可对通过学校审核学员进行退回。

| ● 高中学考                                                                | 日本                                                                                                    | 山       | 国本の               |          |          |          |                                 |          |     |    |                    |          |          |          |    |          |                                              |      | 0125 • |
|-----------------------------------------------------------------------|----------------------------------------------------------------------------------------------------|---------|-------------------|----------|----------|----------|---------------------------------|----------|-----|----|--------------------|----------|----------|----------|----|----------|----------------------------------------------|------|--------|
| 11首页 →                                                                | 当前位置: 首页 > 县区;                                                                                                    | 醎       |                   |          |          |          |                                 |          |     |    |                    |          |          |          |    |          |                                              |      |        |
| よ 基础信息 ><br>→ 単位信息<br>→ 用户信息                                          | <ul> <li>□ 一考区</li> <li>□ 0101001南昌市</li> <li>□ 0101013南昌市</li> <li>□ 0101019南昌市</li> <li>□ 0101019南昌市</li> <li>□ 0101048南昌市</li> <li>□ 0101048南昌市</li> </ul> | 法法经入;   | ⇒年心 ▼ 班<br>审核 長区健 | 级<br>审核  | 姓名,      | 考籍号,     | 身份证 Q 複素                        |          |     |    |                    |          |          |          |    |          |                                              |      |        |
| ■ 报名审核 >                                                              | 0101064南昌市<br>0101092南昌市                                                                                                    | 数量: 1 倍 | Ż                 |          |          |          |                                 |          |     |    |                    |          |          |          |    |          |                                              |      |        |
| <ul> <li>学校审核</li> <li>• 县区审核</li> </ul>                              |                                                                                                    | □ 学校    | 名称                | 入学<br>年份 | 所在<br>年级 | 班级       | 考籍号                             | 考籍状<br>态 | 姓名  | 性别 | 身份证号               | 考生<br>类别 | 是否首<br>次 | 报考科目     | 金额 | 审核状<br>态 | 学校审核                                         | 县区审核 | 市级审核   |
| ▶ 市級审核 ▶ 审核完成 ■ 考试激费 >                                                |                                                                                                    | 自自      | 市第一中学             | 2016     | 高3       | <br>击可隐藏 | <u>16010</u> 100114120269<br>空白 | Ŀť       | 龚思琦 | 女  | 360102200106076326 | 在籍<br>在校 | ñ        | 语文,数学,英语 | 42 | 审核中      | <b>已通过</b><br>审核人:<br>0101001<br>审核时间: 2018- | 通过退回 | 未审核    |
| <ul> <li>&gt; 販売管理</li> <li>□ 数据统计 &gt;</li> <li>&gt; 販売统计</li> </ul> |                                                                                                    |         |                   |          |          |          |                                 |          |     |    |                    |          |          |          |    |          | 09-10                                        |      |        |

| 自言中选                     | 5            | 2                              |    |           |      |                    |     |                   |          |    |    |                    |           |      |          |    |          |                      |                          | 0125 '   |
|--------------------------|--------------|--------------------------------|----|-----------|------|--------------------|-----|-------------------|----------|----|----|--------------------|-----------|------|----------|----|----------|----------------------|--------------------------|----------|
|                          |              | 报名缴费                           | 耮  | 管理 成绩管理   |      |                    |     |                   |          |    |    |                    |           |      |          |    |          |                      |                          | <b>W</b> |
| ● 首页 →                   | 当前位          | 置: 首页 > 市级管                    | 誠  |           |      |                    |     |                   |          |    |    |                    |           |      |          |    |          |                      |                          |          |
|                          | 8 <b>0</b> - | 考区<br>0101001南昌市<br>0101013南昌市 | 演算 | 88) 440 1 | 瞈    | 姓名,                | 考籍号 | ,身份迎 Q 搜索         |          |    |    |                    |           |      |          |    |          |                      |                          |          |
| > 単位信息<br>> 田白信自         | -0           | 0101019南昌市<br>0101048南昌市       |    |           |      |                    |     |                   |          |    |    |                    |           |      |          |    |          |                      |                          |          |
| □ 报名审核 >                 | 0            | 0101051南昌市<br>0101064南昌市       | 数量 | : 1位      |      |                    |     |                   |          |    |    |                    |           |      |          |    |          |                      |                          |          |
| > 学校审核                   | H            | 0101092南昌市)                    |    | 学校名称      | 入学   | 施<br><sup>年級</sup> | 班级  | 考籍号               | 考籍状<br>本 | 姓名 | 性别 | 身份证号               | 考生<br>※11 | 是否首次 | 报考科目     | 金額 | 审核状<br>木 | 学校审核                 | 县区审核                     | 市级审核     |
| ▶ 县区审核                   |              |                                |    |           | τu   | TA                 |     |                   | ~        |    |    |                    | 70        | ~    |          |    | ~~       | 784                  |                          |          |
| <ul> <li>市级审核</li> </ul> |              |                                |    |           |      |                    |     |                   |          |    |    |                    |           |      |          |    |          | □通过<br>亩核人:          | 已通过                      |          |
| ) 申极完成                   |              |                                |    | 南昌市第一中学   | 2016 | 高3                 | 3   | 16010100114120265 | Eť       | 陈颖 | 女  | 360423200011104724 | 仕贈<br>在校  | ā    | 语文,数学,英语 | 42 | 申极完<br>成 | 0101001              | 审核大: 0125<br>审核时间: 2018- | 未审核      |
| 引考試激表                    |              |                                |    |           |      |                    |     |                   |          |    |    |                    |           |      |          |    |          | 軍核时间: 2018-<br>09-10 | 09-12                    |          |
| > 総裁管理                   |              |                                |    |           |      |                    |     |                   |          |    |    |                    |           |      |          |    |          | 03-10                |                          |          |
| ②数据统计 >                  |              |                                |    |           |      |                    |     |                   |          |    |    |                    |           |      |          |    |          |                      |                          |          |
| ) 鄉農统计                   |              |                                |    |           |      |                    |     |                   |          |    |    |                    |           |      |          |    |          |                      |                          |          |
|                          |              |                                |    |           |      |                    |     |                   |          |    |    |                    |           |      |          |    |          |                      |                          |          |

市级审核: 县区/考区管理员在市级审核界面可查看学员的一个审核状态。

**审核完成:**可查看所有经学校审核、县区审核、市级审核完成的学员明细,可按 学校、入学年份、班级、姓名、考籍号、身份证号进行查看。

| ●高中替き                                             |                                              | (<br>** |            |          |          |      |                   |      |        |    |                    |          |      |               |    |      |                                                        |                      | 012                |
|---------------------------------------------------|----------------------------------------------|---------|------------|----------|----------|------|-------------------|------|--------|----|--------------------|----------|------|---------------|----|------|--------------------------------------------------------|----------------------|--------------------|
| 11首页 →                                            | 当前位置: 首页 > 审核                                | 完成      |            |          |          |      |                   |      |        |    |                    |          |      |               |    |      |                                                        |                      |                    |
| よ 基础信息 →<br>単位信息<br>・ 田本信息                        |                                              | 演       | ₩2) 今午42 ▼ | 级        | 姓名,      | 考籍号。 | 身份词 Q.搜索          |      |        |    |                    |          |      |               |    |      |                                                        |                      |                    |
| ▶ 用户信息<br>□ 报名审核 >                                | □ 0101046周音市<br>□ 0101051南昌市<br>□ 0101064南昌市 | 数量      | 1:5位       |          |          |      |                   |      |        |    |                    | ala d    |      |               |    |      |                                                        |                      |                    |
| ▶ 学校审核 ▶ 县区审核                                     |                                              |         | 学校名称       | 入学<br>年份 | 所在<br>年级 | 班级   | 考籍号               | 考籍状态 | 姓名     | 性别 | 身份证号               | 考生<br>类别 | 是否首次 | 报考科目          | 金額 | 审核状态 | 学校审核                                                   | 县区审核                 | 市級审核               |
| <ul> <li>市级审核</li> <li>申核完成</li> </ul>            |                                              |         | 南昌市第一中学    | 2016     | 高        | 3    | 16010100114110563 | Eť   | 陶鸿翔    | 男  | 360121200108201951 | 在籍       | 否    | 语文数学英语        | 42 | 审核完  | <ul> <li>已通过</li> <li>审核人:</li> <li>0101001</li> </ul> | 已通过<br>审核人: 0125     | 已通过<br>审核人:        |
| <ul> <li>一考试繁要 &gt;</li> <li>&gt; 物费管理</li> </ul> |                                              |         |            |          |          |      |                   |      |        |    |                    | CT (X    |      |               |    | AK.  | 审核时间: 2018-<br>09-10                                   | 单级印刷: 2018-<br>09-10 | 审核时间:              |
| 数据统计      、     助毒統計     、                        |                                              |         | 南昌市第一中学    | 2016     | 高        | 3    | 16010100114110579 | गन्द | 易绘星    | 里  | 360124200104146034 | 在籍       | Ā    | 语文教学革语        | 42 | 审核完  | <b>已通过</b><br>审核人:<br>0101001                          | 已通过<br>审核人: 0125     | <b>已通过</b><br>审核人: |
| r 784803611                                       |                                              |         |            | 2010     | 140      | J    | 10010100114110010 |      | 2010 H |    | 000121200104140004 | 在校       | -    | H-A, M-T, 70H | .L | 咸    | 审核时间: 2018-<br>09-10                                   | 审核时间:2018-<br>09-10  | 审核时间:              |

## 五、考试缴费

缴费管理:可以浏览每个学校报考人次、待缴费人次、已缴费人次并导出该报表。

| <b>A</b> 14                                                | ) 慶素   |                                                                                                    |                                                      |      |         | 0125 *   |
|------------------------------------------------------------|--------|----------------------------------------------------------------------------------------------------|------------------------------------------------------|------|---------|----------|
|                                                            |        | 报名缴费                                                                                                    | 考务管理    成绩管理                                         |      |         |          |
| ▲ 首页                                                       | >      | 当前位置: 首页 > 缴费管                                                                                                    | 理                                                    |      |         |          |
| <ul> <li>よ 基础信息</li> <li>▶ 单位信息</li> <li>▶ 用户信息</li> </ul> | >      | <ul> <li>→一考区</li> <li>○ 0101001南昌市</li> <li>○ 0101013南昌市</li> <li>○ 0101019南昌市</li> <li>○ 0101048南昌市</li> <li>○ 0101048南昌市</li> </ul> | <ul> <li>法法路 λ 芝生(Λ) ▼ 全部分本</li> <li>文部分本</li> </ul> | ▼ 班级 | 姓名、 考籍号 | 、身份 Q 搜索 |
| 📓 报名审核                                                     | >      | 0101064南昌市                                                                                                    |                                                      | 报考人次 | 待缴费人次   | 已繳费人次    |
| ▶ 学校审核                                                     |        |                                                                                                    | 一考区                                                  | 5    | 5       | 0        |
|                                                            |        |                                                                                                    | 0101001南昌市第一中学:                                      | 5    | 5       | 0        |
| <ul> <li>□ 坂 単 核</li> <li>□ 康核完成</li> </ul>                |        |                                                                                                    | 0101013南昌市第八中学:                                      | 0    | 0       | 0        |
| ■ 考试缴费                                                     | 、<br>、 |                                                                                                    | 0101019南昌市第二十中学:                                     | 0    | 0       | 0        |
| ▶ 繳费管理                                                     |        |                                                                                                    | 0101048南昌市铁路第一中学:                                    | 0    | 0       | 0        |
| 🗈 数据统计                                                     | >      |                                                                                                    | 0101051南昌市外国语学校:                                     | 0    | 0       | 0        |
| ▶ 繳费統计                                                     |        |                                                                                                    | 0101064南昌市第十二中学:                                     | 0    | 0       | 0        |
|                                                            |        |                                                                                                    | 0101092南昌市第十八中学:                                     | 0    | 0       | 0        |

## 六、数据统计

**缴费统计:**查看本县区下每个学校考试缴费统计明细(合计、首次报名费、科目明细、本次收费标准、人数),并可将该统计信息导出。

| <b>●</b> 為中                                                | 学考 | ・ 図 山                           | 厦<br>里 成绩情 | ]<br>查理 |         |         |         |         |         |         | 0125 •  |
|------------------------------------------------------------|----|---------------------------------|------------|---------|---------|---------|---------|---------|---------|---------|---------|
| ▲ 首页                                                       | >  | 当前位置: 首页 > 缴费统计                 |            |         |         |         |         |         |         |         |         |
| <ul> <li>よ 基础信息</li> <li>◆ 単位信息</li> <li>◆ 用户信息</li> </ul> | >  | 导出统计信息 查看经费对则<br>2018年下半年学业水平考试 | 长表         |         |         |         |         |         |         |         |         |
| 1 报文审核                                                     |    |                                 | 合计         | 首次报名费   | 语文      | 数学      | 英语      | 物理      | 化学      | 历史      | 地理      |
| <ul> <li>▶ 学校审核</li> </ul>                                 | ĺ. | 本次收费标准                          |            | 5元      | 14 元/ 人 | 14 元/ 人 | 14 元/ 人 | 14 元/ 人 | 14 元/ 人 | 14 元/ 人 | 14元/人   |
| ▶ 县区审核                                                     |    | 一考区                             | 0元 (0人)    | 0元 (0人) | 0元 (0人) | 0元 (0人) | 0元 (0人) | 0元 (0人) | 0元 (0人) | 0元 (0人) | 0元 (0人) |
| <ul> <li>市级审核</li> </ul>                                   |    | 0101001南昌市第一中学                  | 0元 (0人)    | 0元 (0人) | 0元 (0人) | 0元 (0人) | 0元 (0人) | 0元 (0人) | 0元 (0人) | 0元 (0人) | 0元 (0人) |
| ▶ 甲核元成                                                     |    | 0101013南昌市第八中学                  | 0元 (0人)    | 0元 (0人) | 0元 (0人) | 0元 (0人) | 0元 (0人) | 0元 (0人) | 0元 (0人) | 0元 (0人) | 0元 (0人) |
| 王考试激费                                                      | >  | 0101019南昌市第二十中学                 | 0元 (0人)    | 0元 (0人) | 0元 (0人) | 0元 (0人) | 0元 (0人) | 0元 (0人) | 0元 (0人) | 0元 (0人) | 0元 (0人) |
| - 歌翅目注                                                     |    | 0101048南昌市铁路第一中学                | 0元 (0人)    | 0元 (0人) | 0元 (0人) | 0元 (0人) | 0元 (0人) | 0元 (0人) | 0元 (0人) | 0元 (0人) | 0元 (0人) |
| >>>>>>>>>>>>>>>>>>>>>>>>>>>>>>>>>>>                        | >  | 0101051南昌市外国语学校                 | 0元 (0人)    | 0元 (0人) | 0元 (0人) | 0元 (0人) | 0元 (0人) | 0元 (0人) | 0元 (0人) | 0元 (0人) | 0元 (0人) |
|                                                            |    | 0101064南昌市第十二中学                 | 0元 (0人)    | 0元 (0人) | 0元 (0人) | 0元 (0人) | 0元 (0人) | 0元 (0人) | 0元 (0人) | 0元 (0人) | 0元 (0人) |
|                                                            |    | 0101092南昌市第十八中学                 | 0元 (0人)    | 0元 (0人) | 0元 (0人) | 0元 (0人) | 0元 (0人) | 0元 (0人) | 0元 (0人) | 0元 (0人) | 0元 (0人) |

**经费对账表:** 查看本县区下经费情况对账表明细(各科目人次、首次报名人数、 拨付本县区考区组织考试经费、单位全称、开户行、银行账号),并提供导出功 能。

| <b>()</b>                                  | *學考 | <b>返</b><br>报名缴费 | 山<br>考务管理      | 厦<br>成绩管理 |       |       |       |       | 0125 • |
|--------------------------------------------|-----|------------------|----------------|-----------|-------|-------|-------|-------|--------|
| ▲ 首页                                       | >   | 当前位置: 首页 > 缴费    | 统计             |           |       |       |       |       |        |
| 2。基础信息                                     | >   | 查看统计信息           | 导出对账表          |           |       |       |       |       |        |
| ▶ 单位信息<br>▶ 用户信息                           |     |                  | 201            | 18年下半年    | ∓学业水⊐ | 平考试组经 | 费情况对  | 账表    |        |
| 📔 报名审核                                     | >   | 县区考区名称(盖3        | 韵: 一考区         |           |       |       |       |       |        |
| <ul> <li>▶ 学校审核</li> <li>▶ 县区审核</li> </ul> |     | 语文(人)            | 数学(人)          | 英语(人)     | 物理(人) | 化学(人) | 历史(人) | 地理(人) | 首次报名人数 |
| <ul> <li>▶ 市级审核</li> <li>▶ 审核完成</li> </ul> |     | 0                | 0              | 0         | 0     | 0     | 0     | 0     | 0      |
| ➡考试缴费                                      | >   | 拔付本县区考区          | 组织考试经费(注       | 元) : 0    |       |       |       |       |        |
| 》 激发管理                                     | >   | 单位全称: 单位 4       | <i>\$</i> 7    |           | 开户行:  | 开户行   |       |       |        |
| ▶ 繳费统计                                     |     | 银行账号: 银行账        | ( <del>]</del> |           | 备注信息: | 备注信息  |       |       |        |
|                                            |     | 温馨提示: 请仔细核填3     | 三一经保存不可修改!     |           |       |       |       |       |        |
|                                            |     | 确定保存             |                |           |       |       |       |       |        |

## 南昌市普通高中学考报名系统操作指南

## (学校管理员端)

输入报名管理系统网址: <u>http://xk.nceea.cn/</u>,填写用户名、密码、验证 码进行登录,首页会显示有系统公告,设有不同管理操作:首页、报名报考管理、 缴费管理、数据统计。

一、学校级管理权限:

## 学校应有未报名学生表和已报名学生表,未报名的学生报名后直接移到已 报名学生表内,取消报名则返回未报名学生表。

1、查看自己学校有考籍的学生明细。

2、查看自己学校未报名的全部学生明细(高二表)。

3、给未报名的学生进行批量报名、可以批量和单独取消报名状态(高二表) 关联报名科目信息和缴费信息,是否属于首次报考。

4、查询自己学校的报名统计数据。

5、系统为已报名的学生生成学生端的登录账号密码(考籍为账号,身份证 为密码)学校可以重置学生密码。

学校应有未缴费学生表和已缴费学生表,未缴费的学生在系统判断已缴费 后自动移到已报名学生表内,不可撤回。

1、学校可以查看自己学校已经报名且未缴费的学生明细(高二表,分学科、 是否首次报考)。

2、学校可以查看自己学校已经报名且已缴费的学生明细(高二表,分学科、 是否首次报考)。

3、学校可以看自己学校缴费金额统计数据。(含高二报考学科、首次报考) 可以下载。

#### 二、首页

修改密码:

方式一:用户首次登陆,系统会自动弹出修改密码提示。

| 请修改默认 | 密码 |
|-------|----|
|-------|----|

| 用户名称: | 0101013 |
|-------|---------|
| 用户密码: | 请输入新密码  |
|       | ★ 确定保存  |

方式二:用户登录后,右上角用户信息栏目下,点击修改密码进行密码修改。

| 山<br>考务管理 | <b>厦</b><br>成绩管理 |   | 0101013 •    |
|-----------|------------------|---|--------------|
|           |                  | _ | 密码修改<br>安全退出 |
|           |                  |   |              |

**系统公告:**由考试院下发通知,登陆后该公告详情将由系统自动弹出,点击下方 "已阅读"后期将不再弹出,若直接点击右上角关闭按钮下次登陆将继续弹出该 页面,后期也可在管理首页查看该通知详情。

| 公告详情        |             |                |      | $\times$ |
|-------------|-------------|----------------|------|----------|
|             | 2           | 公告标题           |      |          |
| 公告内容        | 2018-0      | 08-24 22:27:54 |      |          |
|             |             |                |      |          |
|             |             |                |      |          |
|             |             |                |      |          |
|             |             |                |      |          |
|             |             |                |      |          |
|             |             |                |      |          |
|             |             | 已阅读            |      |          |
| <u>→</u> ++ | <b>经</b> 卢  |                |      |          |
| 二、          | <b>信</b> 思  |                |      |          |
|             |             |                |      |          |
| 单位信息:       | 系统提示完善单位信息, | 完善后系统将不再提示,    | 红色 * | 号为必填     |
|             |             |                |      |          |
| 项,灰色不       | 可填。         |                |      |          |

系统提示

请先正确完善单位信息资料吧!

确定

 $\times$ 

| ● 高中学≯          | 5 | <b>运</b><br>报名缴费 | 日本 国家 (法) (1997) (19977) (19977) (1997) (19977) (1997) (1997) (1997) (1997) (1 |   |
|-----------------|---|------------------|----------------------------------------------------------------------------------------------------|---|
| ▲ 首页 >          | 2 | 筆前位置: 首页 > 単位信息  |                                                                                                    |   |
| 2。基础信息 >        |   | 学校代码:            | 0101001                                                                                                    |   |
| ▶ 単位信息          |   | 学校名称:            | 南昌市第一中学                                                                                                    |   |
| № 报名审核 > > 学校审核 |   | 办学学段:            | 普通高中                                                                                                    |   |
| ▶ 县区审核          |   | 管理归属:            | 市属                                                                                                    |   |
| ▶ 市级审核          |   | 公办/民办:           | 公办                                                                                                    |   |
| ▶ 审核完成          |   | 地理位置所处县区:        | 西湖区                                                                                                    |   |
| → 考试缴费 >        |   | 管理县区/考区:         | 一考区                                                                                                    |   |
| ▶ 郷茜管埋          |   | 学校公章名称:          | 学校公章名称                                                                                                    | * |
|                 |   | 校长姓名:            | 校长姓名                                                                                                    | * |
|                 |   | 联系方式:            | 联系方式                                                                                                    | • |
|                 |   | 分管学考校长姓名:        | 分管学考校长姓名                                                                                                    | • |
|                 |   | 联系方式:            | 联系方式                                                                                                    | * |
|                 |   | 学考部门负责人姓名:       | 学考部门负责人姓名                                                                                                    | * |
|                 |   | 联系方式:            | 联系方式                                                                                                    | * |
|                 |   | 学考干事姓名:          | 学考干事姓名                                                                                                    | * |
|                 |   | 联系方式:            | 联系方式                                                                                                    | * |
|                 |   | 学考系统管理员姓名:       | 学考系统管理员姓名                                                                                                    | * |
|                 |   | 联系方式:            | 联系方式                                                                                                    | * |
|                 |   | 身份证号码:           | 360733155636302335                                                                                                    | * |
|                 |   | QQ号码:            | QQ号码                                                                                                    | * |
|                 |   |                  | 确定保存                                                                                                    |   |

## 四、报名审核

**学校审核:**可查看本学校待学校审核的全部学员明细,学校可以给学员单个审核、 批量审核、一键审核。此外,可在搜索框内选择年级,输入班级、姓名、考籍号、 身份证号单独搜索某个学员进行审核。每次查询完毕下方都会显示对应数量统计。

| 南島中帯老                                            | 1 |                  | 8            |      |      |              |                   |     |          |    |                    |          |     |          |    |     |      |      | 010  |
|--------------------------------------------------|---|------------------|--------------|------|------|--------------|-------------------|-----|----------|----|--------------------|----------|-----|----------|----|-----|------|------|------|
| <b>O</b>                                         |   |                  | 报名缴费 考务管     | 理    | 成绩管理 |              |                   |     |          |    |                    |          |     |          |    |     |      |      | Ŵ    |
| ∉首页 >                                            | ゴ | 位置               | :首页 > 学校审核   |      |      |              |                   |     |          |    |                    |          |     |          |    |     |      |      |      |
| ↓ 基础信息 →                                         |   | 法役               | i择λ 芝庄伶 ▼ 拼缀 |      | 姓名,考 | <b>結号, 身</b> | 別語の接索             |     |          |    |                    |          |     |          |    |     |      |      |      |
| ▶ 单位信息                                           | Г | 144.17           |              | 1    |      |              |                   |     |          |    |                    |          |     |          |    |     |      |      |      |
| □ 报名审核 >                                         | L | 选择               | 就重申核 一键申核    |      |      |              |                   |     |          |    |                    |          |     |          |    |     |      |      |      |
| <ul> <li>→ 学校审核</li> </ul>                       |   | <b>数量: 493 位</b> |              |      |      |              |                   |     |          |    |                    |          |     |          |    |     |      |      |      |
| ▶ 县区审核                                           | 1 |                  |              | λ学年  | 所在年  |              |                   | 考鐘状 |          |    |                    | 老牛举      | 是否首 |          |    | 宙核狀 |      |      |      |
| ▶ 市级审核                                           |   |                  | 学校名称         | 份    | 级    | 地议           | 考籍号               | 态   | 姓名       | 性别 | 身份证号               | 别        | 次   | 报考科目     | 金馭 | 态   | 学校审核 | 長区軍核 | 市戦軍核 |
| ▶ 审核完成                                           |   |                  | 南昌市第一中学      | 2016 | 副    | 3            | 16010100114120272 | Ŀť  | 黄诗性      | 女  | 360103200104140028 | 在籍在<br>校 | ā   | 语文数学英语   | 42 | 预报名 | 通过   | 未审核  | 未审核  |
| <ul> <li>考试重要 &gt;</li> <li>約 参 第 音 理</li> </ul> |   |                  | 南昌市第一中学      | 2016 | 高3   | 3            | 16010100114120280 | Et  | 欧阳文<br>静 | 女  | 360121200104222421 | 在籍在<br>校 | ā   | 语文,数学,英语 | 42 | 预报名 | 通过   | 未审核  | 未审核  |
| ② 数据统计 >                                         |   |                  | 南昌市第一中学      | 2016 | 高    | 3            | 16010100114120282 | Eđ  | 陶雅慧      | 女  | 360103200108010327 | 在籍在<br>校 | ē   | 语文数学英语   | 42 | 预报名 | 通过   | 未审核  | 未审核  |
|                                                  |   |                  | 南昌市第一中学      | 2016 | 高3   | 3            | 16010100114120284 | Εđ  | 万盦       | 女  | 360111200106020927 | 在箱在<br>校 | ā   | 语文,数学,英语 | 42 | 预报名 | 通过   | 未审核  | 未审核  |
|                                                  |   |                  | 南昌市第一中学      | 2016 | 高3   | 3            | 16010100114120290 | Eđ  | SAFETER  | 女  | 360124200105302465 | 在箱在<br>校 | Ā   | 语文数学英语   | 42 | 预报名 | 通过   | 未审核  | 未审核  |
|                                                  |   |                  | 南昌市第一中学      | 2016 | 高3   | 3            | 16010100114120292 | Εđ  | 伍津筠      | 女  | 360101200107105022 | 在籍在<br>校 | 畜   | 语文数学英语   | 42 | 预报名 | 通过   | 未审核  | 未审核  |

**县区审核:**学校通过审核后进入县区审核,县区审核界面可看到审核状态由之前 预报名变为审核中,学校审核一栏也显示为已通过,另外还显示对应审核人及审 核时间。

| <b>●</b> 鳥中                                                | 譬考 | ì  | ☐<br>擬名機畫                        | 山        |          | 1  |                   |          |     |    |                    |          |          |          |    |          |                                                    |      | 0101001 | •   |
|------------------------------------------------------------|----|----|----------------------------------|----------|----------|----|-------------------|----------|-----|----|--------------------|----------|----------|----------|----|----------|----------------------------------------------------|------|---------|-----|
| ● 首页                                                       | >  | 当前 | 当前位置: 首页 > 長区审核                  |          |          |    |                   |          |     |    |                    |          |          |          |    |          |                                                    |      |         |     |
| よ 基础信息<br>) 単位信息                                           | >  |    | (通信道入学業品 ▼ 逆反 逆名, 考領号, 身份証号 Q 違妄 |          |          |    |                   |          |     |    |                    |          |          |          |    |          |                                                    |      |         |     |
| 12 报名审核                                                    | >  |    | <b>数量: 1位</b>                    |          |          |    |                   |          |     |    |                    |          |          |          |    |          |                                                    |      |         |     |
| <ul> <li>学校审核</li> <li>&gt; 景区审核</li> </ul>                |    |    | 学校名称                             | 入学年<br>份 | 所在年<br>级 | 班级 | 考籍号               | 考籍状<br>态 | 姓名  | 性别 | 身份证号               | 考生美<br>別 | 是否首<br>次 | 报考科目     | 金額 | 审核状<br>态 | 学校审核                                               | 县区审核 | 市级审核    | 41% |
| ▶ 市级审核 ▶ 审核完成 ■ 考试激费                                       | >  |    | 南昌市第一中学                          | 2016     | 高3       | 3  | 16010100114120269 | 正式       | 龚思琦 | ¢  | 360102200106076326 | 在籍在<br>校 | ā        | 语文,数学,英语 | 42 | 审核中      | <b>已通过</b><br>审核人: 0101001<br>审核时间: 2018-<br>09-10 | 未审核  | 未审核     |     |
| <ul> <li>・ 敷養管理</li> <li>● 数据统计</li> <li>・ 株式会社</li> </ul> | >  |    |                                  |          |          |    |                   |          |     |    |                    |          |          |          |    |          |                                                    |      |         |     |

**市级审核**:学校审核、县区审核完毕进入市级审核阶段,同理在市级审核界面我 们也可看到除了学校审核一栏显示为已通过外,县区审核一栏也由之前的未审核 显示为已通过,并显示对应的审核人及审核时间。

| e i                                                                         | 544            | 影考 | i  |                               |         | )<br>3理  | <b>」</b><br>成績管理 |    |                   |          |    |    |                    |          |          |         |    |          |                                    | ٢                               | 0101001 * |
|-----------------------------------------------------------------------------|----------------|----|----|-------------------------------|---------|----------|------------------|----|-------------------|----------|----|----|--------------------|----------|----------|---------|----|----------|------------------------------------|---------------------------------|-----------|
| ▲ 首页                                                                        |                | >  | 当自 | 当前位置:首页 > 市场审核                |         |          |                  |    |                   |          |    |    |                    |          |          |         |    |          |                                    |                                 |           |
| 』。基础信<br>→ 单位信                                                              | <b>12</b>      | >  |    | 廣防道入掌车段 I 超级 姓名、考腊号、身份证号 Q 推奏 |         |          |                  |    |                   |          |    |    |                    |          |          |         |    |          |                                    |                                 |           |
| 🕢 报名审                                                                       | 鼥              | >  |    | 数量:1位                         |         |          |                  |    |                   |          |    |    |                    |          |          |         |    |          |                                    |                                 |           |
| )学校前<br>) 長区前                                                               | 事核<br>事核       |    |    |                               | 学校名称    | 入学年<br>份 | 所在年<br>级         | 班级 | 考籍号               | 考籍状<br>态 | 姓名 | 性别 | 身份证号               | 考生类<br>別 | 是否首<br>次 | 报考科目    | 金额 | 审核状<br>态 | 学校审核                               | 县区审核                            | 市级审核      |
| <ul> <li>市政市</li> <li>市政市</li> <li>市政市</li> <li>市政市</li> <li>市政市</li> </ul> | 朝核<br>完成<br>教業 |    |    |                               | 南昌市第一中学 | 2016     | 高3               | 3  | 16010100114120265 | Ŀť       | 陈颖 | 女  | 360423200011104724 | 在箱在<br>校 | Æ        | 语文数学,英语 | 42 | 庫核売<br>成 | 已通过<br>审核人: 0101001<br>审核时间: 2018- | 日通过<br>审核人: 0125<br>审核时间: 2018- | 未审核       |
| <ul> <li>) 物房間</li> <li>) 物房間</li> </ul>                                    | 管理             | ĺ  |    |                               |         |          |                  |    |                   |          |    |    |                    |          |          |         |    |          | 09-10                              | 09-12                           |           |
| <ul> <li>(1) (1) (1) (1) (1) (1) (1) (1) (1) (1)</li></ul>                  | 541<br>充计      | ,  |    |                               |         |          |                  |    |                   |          |    |    |                    |          |          |         |    |          |                                    |                                 |           |

**审核完成:**学校审核、县区审核、市级审核通过后整个审核完成,学校管理员可 查看审核完成的所有学员明细,此外,审核状态也由之前的审核中变为审核完成, 学校审核及县区审核、市级审核下都显示为已通过,并有对应的审核人、审核时 间显示。

| ●高中替并                                                                                                    | 5 |                         |            | 運        |          |    |                   |          |     |    |                    |          |      |          |    |          |                                                    | ٢                                                                    |                             |
|----------------------------------------------------------------------------------------------------|---|-------------------------|------------|----------|----------|----|-------------------|----------|-----|----|--------------------|----------|------|----------|----|----------|----------------------------------------------------|----------------------------------------------------------------------|-----------------------------|
| ●● 首页 →                                                                                                    | ä | 前位置                     | :首页 > 审核完成 |          |          |    |                   |          |     |    |                    |          |      |          |    |          |                                                    |                                                                      |                             |
| よ 基础信息 → 単位信息                                                                                                    |   | 建筑道入室车4            Q.22 |            |          |          |    |                   |          |     |    |                    |          |      |          |    |          |                                                    |                                                                      |                             |
| 12 报名审核 >                                                                                                    |   | 数量: 5 位                 |            |          |          |    |                   |          |     |    |                    |          |      |          |    |          |                                                    |                                                                      |                             |
| > 学校审核 → 長区审核                                                                                                    |   |                         | 学校名称       | 入学年<br>份 | 所在年<br>级 | 班级 | 考籍号               | 考籍状<br>态 | 姓名  | 性别 | 身份证号               | 考生类<br>别 | 是否首次 | 报考科目     | 金額 | 审核状<br>态 | 学校审核                                               | 县区审核                                                                 | 市级审核                        |
| <ul> <li>&gt; 市级审核</li> <li>&gt; 审核完成</li> <li>□ 考试型表 &gt;</li> </ul>                                                                  |   |                         | 南昌市第一中学    | 2016     | 高3       | 3  | 16010100114110563 | ĒŔ       | 陶鸿翔 | 男  | 360121200108201951 | 在籍在<br>校 | æ    | 语文,数学,英语 | 42 | 車核完<br>成 | 已通过<br>审核人: 0101001<br>审核时间: 2018-<br>09-10        | 已通过<br>审核人: 0125<br>审核时间: 2018-<br>09-10                             | 已通过<br>审核人:<br>审核时间:        |
| <ul> <li>         ・総要管理         <ul> <li>             数据统计             </li> <li>             数据统计             </li> </ul> </li> </ul> |   |                         | 南昌市第一中学    | 2016     | 高3       | 3  | 16010100114110579 | Ett      | 葛纶星 | 開  | 360124200104146034 | 在籍在<br>校 | ē    | 语文数学,英语  | 42 | 軍核完<br>成 | 已通过<br>审核人: 0101001<br>审核时间: 2018-<br>09-10        | <ul> <li>已通过<br/>审核人: 0125</li> <li>审核时间: 2018-<br/>09-10</li> </ul> | <b>已通过</b><br>审核人:<br>审核时间: |
|                                                                                                    |   |                         | 南昌市第一中学    | 2016     | 商3       | 3  | 16010100114120262 | III      | 書丽萍 | 女  | 362330200010226340 | 在籍在校     | Æ    | 语文数学英语   | 42 | 車核完<br>成 | <b>已通过</b><br>审核人: 0101001<br>审核时间: 2018-<br>09-10 | <b>已通过</b><br>审核人: 0125<br>审核时间: 2018-<br>09-10                      | 已遭过<br>审核人:<br>审核时间:        |

## 五、数据统计

**缴费统计:** 查看本学校本次考试缴费统计明细(合计、首次报名费、科目明细、 本次收费标准、人数),并可将该统计信息导出。

| A to                                       | 书學考 |                        |           |       |       |       |       |       | 0125 • |  |  |  |
|--------------------------------------------|-----|------------------------|-----------|-------|-------|-------|-------|-------|--------|--|--|--|
|                                            |     | 报名缴费                   | 考务管理      | 成結管理  |       |       |       |       |        |  |  |  |
| 📫 首页                                       | >   | 当前位置: 首页 > 缴费统         | ìt        |       |       |       |       |       |        |  |  |  |
| 2。基础信息                                     | >   | 查看统计信息 國 导             | 出对账表      |       |       |       |       |       |        |  |  |  |
| <ul> <li>▶ 单位信息</li> <li>▶ 用户信息</li> </ul> |     | 2018年下半年学业水平考试组经费情况对账表 |           |       |       |       |       |       |        |  |  |  |
| 12 报名审核                                    | >   | 县区考区名称(盖章)             | : —考区     |       |       |       |       |       |        |  |  |  |
| <ul> <li>▶ 学校审核</li> <li>▶ 县区审核</li> </ul> |     | 语文(人)                  | 数学(人)     | 英语(人) | 物理(人) | 化学(人) | 历史(人) | 地理(人) | 首次报名人数 |  |  |  |
| <ul> <li>▶ 市级审核</li> <li>▶ 审核完成</li> </ul> |     | 0                      | 0         | 0     | 0     | 0     | 0     | 0     | 0      |  |  |  |
| ■ 考试缴费 ▶ 激売管理                              | >   | 拔付本县区考区组织考试经费 (元): 0   |           |       |       |       |       |       |        |  |  |  |
| 📄 数据统计                                     | >   | 单位全称: 单位全称             |           | 开户行:  | 开户行   |       |       |       |        |  |  |  |
| ▶ 繳费统计                                     |     | 银行账号: 银行账号             | 1         |       | 备注信息: | ):    |       |       |        |  |  |  |
|                                            |     | 温馨提示: 请仔细核填写-<br>确定保存  | -经保存不可修改! |       |       |       |       |       |        |  |  |  |

## 2020年上半年高中学考缴费操作指南

入口 1:考生须于 6 月 5 日~12 日登录江西省教育考试院网站 (<u>www.jxeea.cn</u>)。

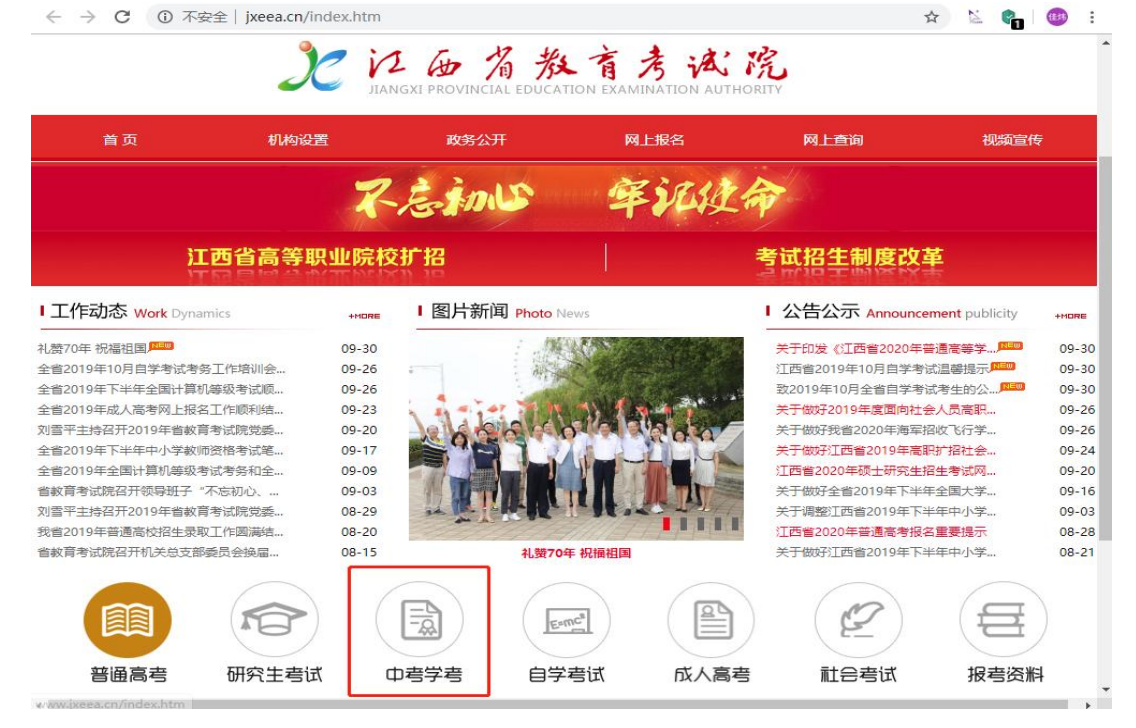

进入"中考学考"栏目的"学业水平考试成绩查询与缴费",根据界面提示进入支付平台进行缴费操作。

|                                       | 517                                                                                                    | INGXI PROVINCIAL EDUCATION                                                                                                    | EXAMINATION A                                                        | UTHORITY |                                                                      |
|---------------------------------------|----------------------------------------------------------------------------------------------------|----------------------------------------------------------------------------------------------------|----------------------------------------------------------------------|----------|----------------------------------------------------------------------|
| 首页                                    | 机构设置                                                                                                    | 政务公开                                                                                                    | 网上报名                                                                 | 网上查询     | 视频宣传                                                                 |
| 当前位置: 首 页 >> 中考学考                     |                                                                                                    |                                                                                                    |                                                                      |          |                                                                      |
| 高中阶段招生电子化管理                           | 平台 🔽 政策规                                                                                                    | 定                                                                                                    |                                                                      |          |                                                                      |
| 学业水平考试管理<br>学业水平考试成绩查询与<br>学考信息技术科目考务 | 2019年江     第連     第二     第二 | 西曾中等学校招生工作有关规定<br>19年中等学校招生工作有关规定<br>起点非师范定向五年制高职志愿境报的<br>18年中等学校招生生常试说明(913课程<br>18年中等学校招生生本有关规定<br>18年中等学校招生考试工作日程;<br>18年中等学校招生考试工作日程;<br>18年中等学校秋季招生简章 | 公告<br>说明含样卷)<br>好排表<br>長                                             |          | 04-09<br>03-20<br>07-30<br>04-03<br>04-03<br>04-03<br>04-03<br>04-03 |
|                                       | 工作动家                                                                                                    | 态                                                                                                    | 更多>>                                                                 | 网上咨询     | 我要提问 查看                                                              |
|                                       | <ul> <li>         、</li></ul>                                                                                                    | 行赴鄉北考察调研<br>18年中考今日开考<br>1年中考和学考考务工作培训会议召<br>江西省2017年五年制高职和普通中<br>(中中考、学考平安顺利始束<br>萃乡、吉安宣讲《江西省深化考试<br>行在南昌、景德慎宣讲《江西省深<br>我省2016年高中等职业院校录取工                 | 10-15<br>06-17<br>06-12<br>08-11<br>06-26<br>10-27<br>10-25<br>08-20 |          |                                                                      |
|                                       |                                                                                                    | 20-5-5-5-5-5-5-5-5-5-5-5-5-5-5-5-5-5-5-5                                                                                                    | 1 李明                                                                 |          |                                                                      |

入口 2:

## 登录南昌市教育考试学考报名平台(xk.nceea.cn/student)

| ← → C ① 不安全   xk.nceea.cn/student |      |      |  | 🖈 🖄 🔮 🌐 🗄 |  |  |  |  |  |  |
|-----------------------------------|------|------|--|-----------|--|--|--|--|--|--|
| 後 报名平台                            |      |      |  |           |  |  |  |  |  |  |
|                                   |      |      |  |           |  |  |  |  |  |  |
|                                   |      |      |  |           |  |  |  |  |  |  |
|                                   | LI.  | LH.  |  |           |  |  |  |  |  |  |
|                                   | 缴费入口 | 高中学考 |  |           |  |  |  |  |  |  |
|                                   |      |      |  |           |  |  |  |  |  |  |
| 版权所有:南昌市教育考试院 技术支持:江西监卫云科技有限公司    |      |      |  |           |  |  |  |  |  |  |

1. 缴费入口(直接跳转报名缴费页面)

## 2. 缴费页面 (考生登陆): 输入考籍号及身份证号

| ← → C ③ 不安全   111.75.211.1 | 6/MyAccount/AccountLogin.aspx                                                                        | ☆ № 🝖 🕮 : |
|----------------------------|----------------------------------------------------------------------------------------------------|-----------|
| 🛃 红西省普通高                   | 中学业水平考试成绩查询                                                                                          | Q         |
| 您的位置: <u>首页</u> > 考生登录     |                                                                                                    |           |
| 록 考生登录                     |                                                                                                    |           |
|                            | 用 户 登 录       考籍号:     13位或17位       身份证:                                                            |           |
|                            | >>开具学考成绩证明相关流程<<                                                                                     |           |
|                            | 注: 请输入您的考籍号和身份证号登录系统。<br>如果您正确输入了自己的考籍号和身份证号后仍不能登录,或登录后发<br>现姓名等信息有误,请联系您所在的学校,学校会在规定的时段内修正<br>您的信息。 |           |
|                            |                                                                                                    |           |

版权所有: 江西省教育考试院 技术支持: 南昌大学

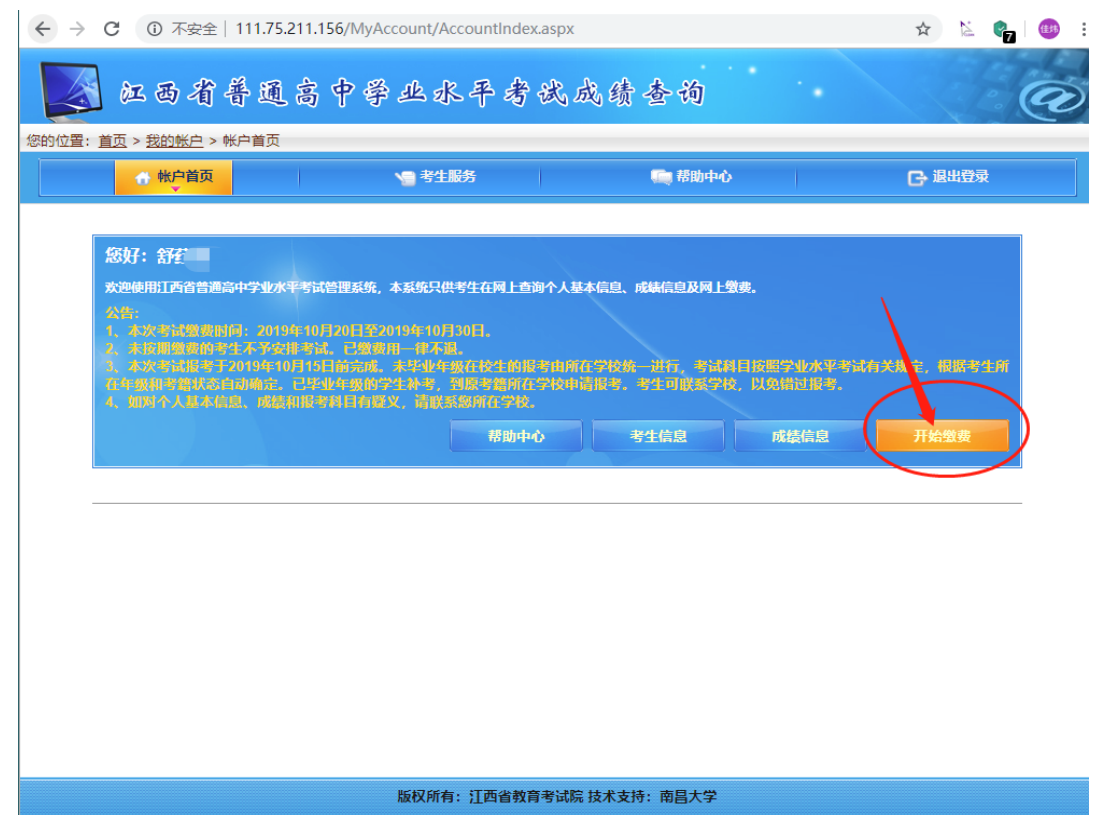

根据我省全面实施财政票据和非税收入收缴电子一体化管理要求,本项考试通过"江西省政务服务统一支付平台"缴费,该平台支持的支付渠道包括:支付宝、江西银行、江西农信社、农业银行、建设银行、工商银行。支付界面首页见下图(以该平台最终实际界面为

准):

| 江西省政务服务统一支付平台                                     |         |
|---------------------------------------------------|---------|
| 当前位置: 收银台                                         | 首页 帮助中心 |
| 欢迎使用本平台,本平台浏览器需要使用IE 11以上、谷歌浏览器、火狐浏览器或360浏览器报速模式。 |         |
| 请选择支付渠道                                           |         |
| 扫码支付(银行聚合)                                        |         |
|                                                   |         |
| 网关支付                                              |         |
|                                                   |         |
| 如果您选择网上银行支付,请确保您的银行卡已开通了网上支付功能,否则将无法完成支付。         |         |
| 区 我已阅读相关协议 《江西省政务服务统一支付平台服务协议》 确认无误,下-            | -步 💽    |

本项考试依据《关于核定我省普通高中学业水平考试收费项目 及收费标准的函》( 赣发改收费字[2010]664 号文件)进行收费,每 个考生缴纳的报名、考试费实时缴进财政国库。考生缴费前须认真核 对个人信息、考试科目和缴费金额,确认无误后再缴费,缴费后不允 许退费。

未在规定时间缴费的考生,视为报名未成功,不予安排考试。